# **QBank Online Quiz System - Student Guide**

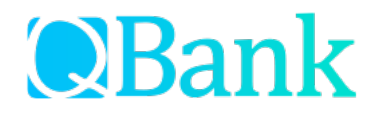

# Logging into the Event

Visit <u>https://quiz.judgingcard.com/login</u> to sign in.

Enter the passcode provided by your teacher in the left-side "One-Time Passcode Login" section.

| <mark>Students</mark> , | Choose a | login metho | d below: |  |
|-------------------------|----------|-------------|----------|--|
|                         |          |             |          |  |

| One-Time Passcode Login<br>ign in with the passcode provided by your<br>nstructor. This option will be used for FFA<br>Officer exams as well as some CDE / LDE<br>Quiz contests. | Chapter Subscription Login<br>Log in here if your chapter has purchased an<br>exam subscription package.<br>Choose a Method<br>National FFA ID<br>Att Student Login<br>Texas FFA Member ID<br>Cragere #:<br>FA ID: | JudgingCard Login<br>Please use your chapter's JudgingCard.cor<br>credentials to sign into QBank. |  |  |
|----------------------------------------------------------------------------------------------------|----------------------------------------------------------------------------------------------------|---------------------------------------------------------------------------------------------------|--|--|
| Login                                                                                                    | Login                                                                                                    | Login                                                                                             |  |  |

#### **Integrity Statement Agreement**

Review the Integrity Statement and click the appropriate answer choice to indicate your agreement.

### Navigating the Quiz

Once you begin, your remaining time will appear in <u>red</u> at the top of the page. Unanswered questions will appear in <u>blue</u> and answered questions in green. The <u>black</u>-highlighted number indicates the question you are currently viewing.

**ID Lists:** Some exams may require an external ID lookup list; you should receive this from your teacher BEFORE the exam.

**Photo/Video:** Some exams include photo and/or video questions. To view photo(s) in full size or play a video, click the thumbnail image. To close the pop-up window, click anywhere in the gray area around the photo/video. Do NOT close your browser window.

| QBank                                                                                                    | About                                    | Subscribe                                           | Calendar                                             | Contact                         |  |  |  |
|----------------------------------------------------------------------------------------------------|------------------------------------------|-----------------------------------------------------|------------------------------------------------------|---------------------------------|--|--|--|
| Example Floriculture Contest                                                                                                    |                                          |                                                     |                                                      |                                 |  |  |  |
| You have 23 minutes remaning to complete this exam.                                                                                                    |                                          |                                                     |                                                      |                                 |  |  |  |
| Questions:<br>1 2 3 4 5 6 7 8 9 10 11 12 13 14 15 16 17 18 19 20 21 22 23 24<br>42 43 44 45 46 47 48 49 50 51 52 53 54 55 56 57 58 59 60 61 62<br>80 81 82 83 84 85 86 87 88 89 90 91 92 33 94 95 96 97 98 99 100<br>113 114 115 116 117 118 119 120 121 122 123 124 125 Submit Exam<br>Question 8; A wire service: | 25 26 27 28<br>63 64 65 66<br>101 102 10 | 29 30 31 32 33<br>67 68 69 70 71<br>3 104 105 106 1 | 34 35 36 37 38<br>72 73 74 75 76<br>07 108 109 110 : | 39 40 41<br>77 78 79<br>111 112 |  |  |  |
| ⊖is a clearinghouse of floral orders                                                                                                    |                                          |                                                     |                                                      |                                 |  |  |  |
| $\bigcirc$ is a company that sends sentiments to be attached to wires                                                                                                    |                                          |                                                     |                                                      |                                 |  |  |  |
| ⊂ Is a service that sends telegrams                                                                                                    |                                          |                                                     |                                                      |                                 |  |  |  |
| Is a company that manufactures wires for floral design                                                                                                    |                                          |                                                     |                                                      |                                 |  |  |  |
|                                                                                                    |                                          |                                                     |                                                      |                                 |  |  |  |

# Timing of the Event

Each online event has a pre-set time limit set for the exam. Once you begin, you will have the designated amount of time to complete the exam.

**Note:** If you begin a 60-minute exam 15 minutes before the exam end time, you WILL have the full 60 minutes to complete the exam.

#### **Online Submission**

Once you have reached the end of the exam, click the green <u>Submit Exam</u> link. After submitting your exam, you will not be able to review or change your answers.

Once the exam end datetime has passed AND results have been posted to JudgingCard.com, the exam summary will be sent to your chapter advisor(s). At this time, you may review how you did on the exam, view answers marked correct/incorrect and see how you ranked among other participants.